## Einstiegsseite

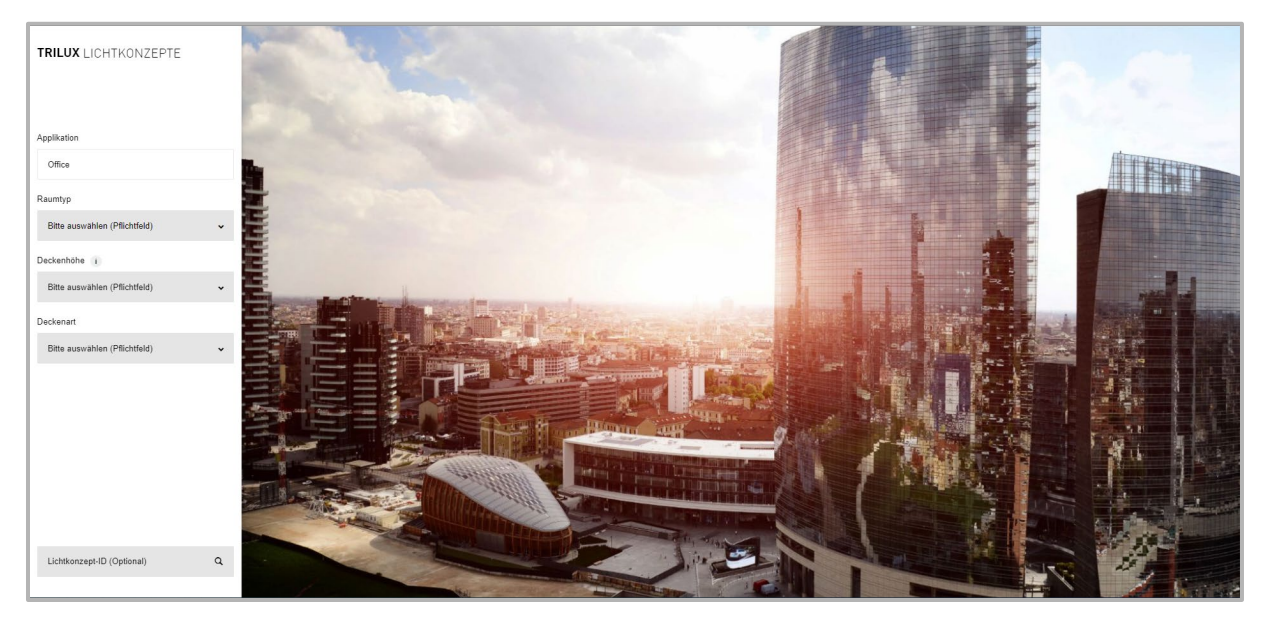

Wählen Sie zunächst den passenden Raumtyp, die Deckenhöhe und die Deckenart aus. Nach der Auswahl startet die Suche automatisch und Sie bekommen den Ergebnisbildschirm angezeigt.

Haben Sie schon eine Lichtkonzept-ID, dann können Sie diese Nummer direkt in das entsprechende Feld unten links eingeben und mit der Enter Taste bestätigen. Das System zeigt Ihnen dann direkt die Detailseite des Konzeptes an.

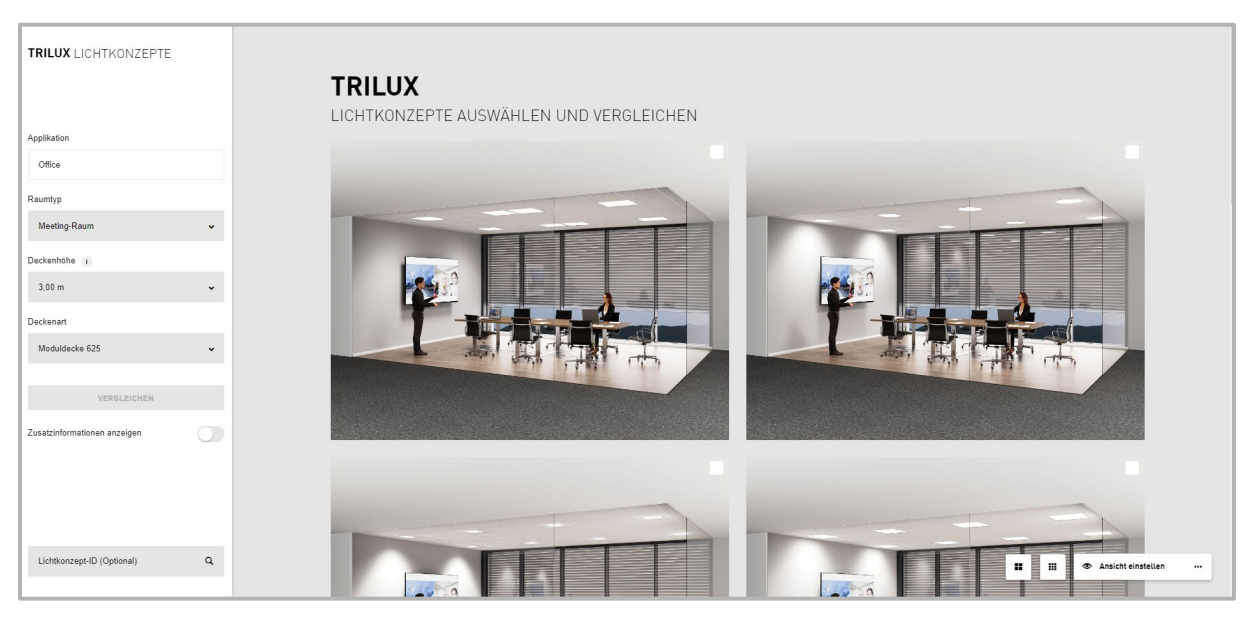

# Ergebnisseite

Auf der Ergebnisseite werden Ihnen die Konzepte angezeigt, die zu Ihrer Auswahl passen. Wenn Sie auf ein Bild klicken, dann wird Ihnen die Detailseite des Konzeptes angezeigt.

Über den **Schalter "Auswahl einstellen"** können Sie sich die Konzepte auch aus der Außenansicht, als Graustufenansicht oder als Falschfarbenansicht darstellen lassen. Über die beiden kleinen Schalter neben "Ansicht einstellen", können sie festlegen, ob Ihnen zwei oder drei Konzepte nebeneinander angezeigt werden. Wenn Sie den **Schieberegler "Zusatzinformationen anzeigen"** nach rechts schieben werden Ihnen die Bruttopreise für die günstigste Schaltungsart, die verwendete Produktfamilie und die für den Raum verfügbaren Schaltungsarten angezeigt. Nicht verfügbare Schaltungsarten werden verblasst dargestellt.

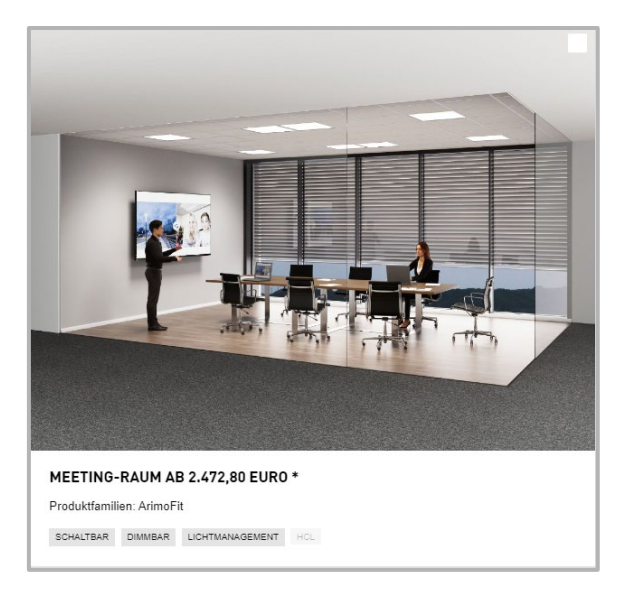

Über den **Schalter "Vergleichen"**, können Sie sich bis zu drei Konzepte inklusive Ihrer verschiedenen Ansichten, Preise und Schaltungsarten nebeneinander anzeigen lassen. Dazu müssen Sie die Bilder im oberen rechten Bereich markieren. Nach der zweiten Markierung wird der Schalter aktiv und Sie können sich die Vergleichsseite ansehen.

### Vergleichsseite

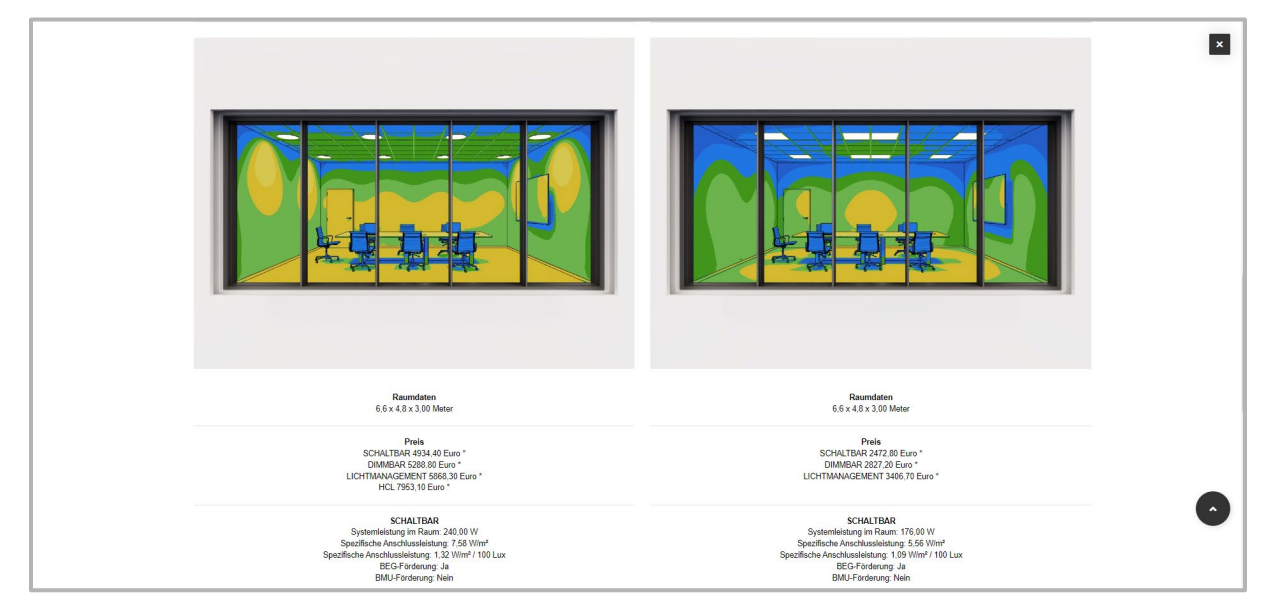

Unter jedem Lichtkonzept auf der Vergleichsseite finden Sie einen Schalter "Details Raum". Wenn Sie den Schalter bestätigen, wird Ihnen die Detailseite des Lichtkonzeptes angezeigt.

Über das kleine Kreuz oben rechts auf der Seite können Sie die Vergleichsansicht wieder schließen und auf die Ergebnisseite zurückkehren.

### Detailseite

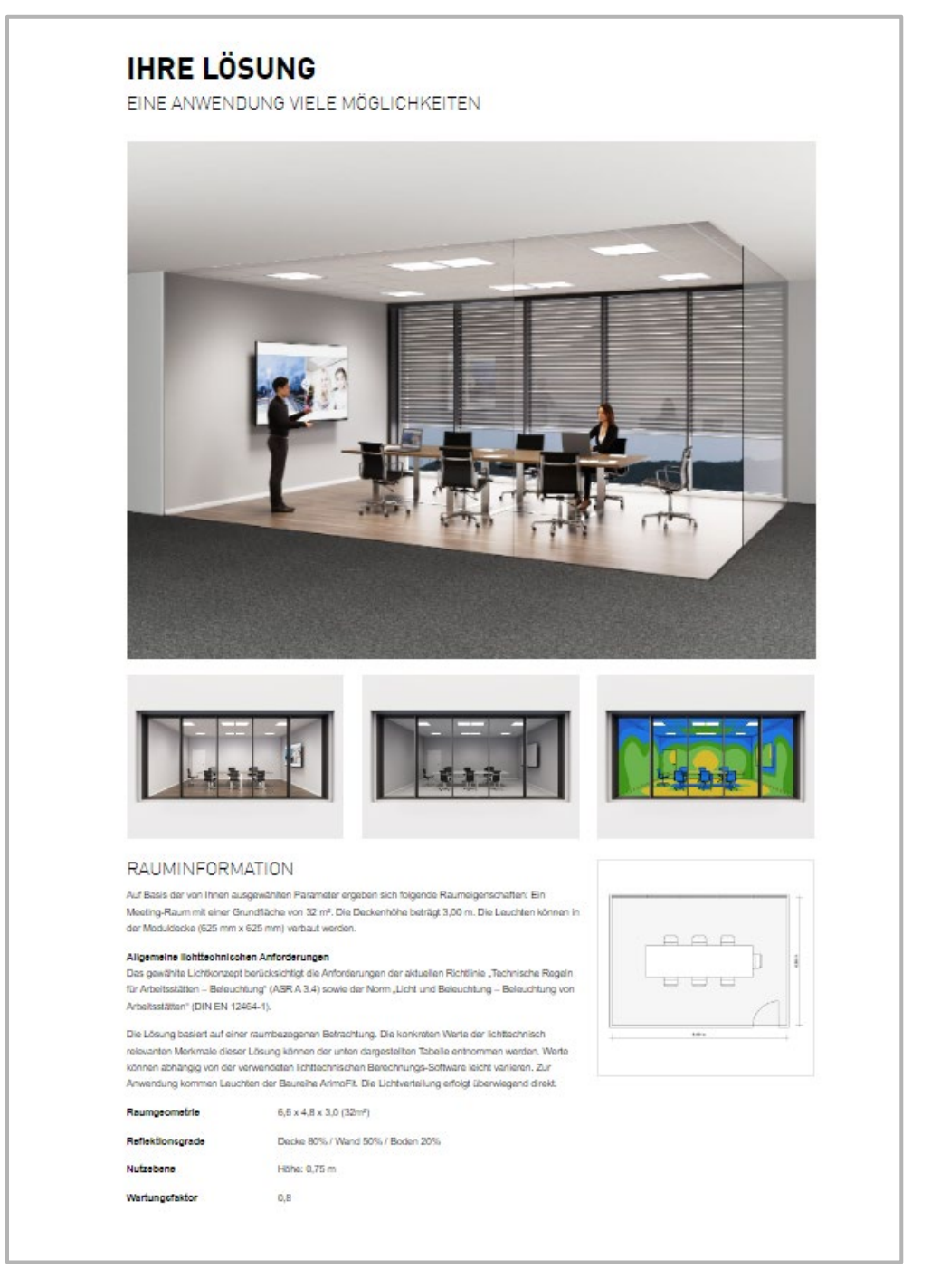

Auf der Detailseite werden Ihnen im oberen Bereich zunächst die allgemeinen, von der Schaltungsart unabhängigen Informationen angezeigt. Durch einen Klick auf die Bilder oder die Zeichnung, können diese vergrößert angezeigt werden.

Über das kleine Kreuz oben rechts können Sie die Detailseite schließen und bekommen wieder die vorherige Seite (Ergebnisseite oder Einstiegsseite) angezeigt. Nachdem Sie sich grundsätzlich für eine Raumkonzept entschieden haben, müssen Sie noch festlegen in welcher Schaltungsart Sie den Raum benötigen.

| VEI<br>Technisch                        | RFÜGBARE SCI                  | HALTUNGSART                                     | EN                                                                    |                                                    | × |
|-----------------------------------------|-------------------------------|-------------------------------------------------|-----------------------------------------------------------------------|----------------------------------------------------|---|
|                                         | On On                         |                                                 |                                                                       | P xort                                             |   |
|                                         | SCHALTBAR                     | DIMMBAR                                         | LICHTMANAGEMENT                                                       | HCL                                                |   |
|                                         | Die Basislösung für Büroräume | Zukunftssicherheit dank DALI-<br>Vorschaltgerät | Livelink Lichtmanagementsystem, der<br>Standard für das moderne Büro. | Das optimale Licht für den produktiven<br>Menschen |   |
|                                         | 4.934,40 EURO *               | 5.288,80 EURO *                                 | 5.868,30 EURO *                                                       | 7.953,10 EURO *                                    |   |
| Integrierbar in Gebäudemanagement       |                               | ~                                               | *                                                                     | *                                                  |   |
| Monitoring Ready                        |                               |                                                 | *                                                                     | *                                                  |   |
| Lichtmanagement System                  |                               |                                                 | *                                                                     | *                                                  |   |
| Erhöhtes Wohlbefinden für Mitarbeitende |                               |                                                 |                                                                       | *                                                  |   |
| BEG forderfahig                         | *                             | •                                               | •                                                                     | *                                                  |   |
| BMU förderfahig                         |                               | •                                               | •                                                                     | *                                                  | • |
|                                         | AUSWÄHLEN                     | *                                               | AUSWÄHLEN                                                             | AUSWÄHLEN                                          |   |

In der Tabelle sind die wesentlichen Features der jeweiligen Schaltungsart dargestellt. Die Schaltungsart Dimmbar ist als Voreinstellung markiert. Über den **Schalter "Auswählen**" können Sie diese Voreinstellung ändern.

Sofern eine Zeilenbeschriftung ein kleines "i" beinhaltet, können Sie sich zusätzliche Informationen anzeigen lassen.

Über den **Schiebschalter "Technische Daten"** können Sie sich zusätzliche Daten zu den jeweiligen Schaltungsarten anzeigen lassen.

Unterhalb der Tabelle wird Ihnen die Lichtkonzept-ID angezeigt. In unserem Beispiel ist die Schaltungsart "Lichtmanagement" ausgewählt. Die Lichtkonzept-ID für dieses Lichtkonzept in der Schaltungsart Lichtmanagement lautet: 9002202044.

| Spezifische Anschlussleistung  🕘 | 7,58 W/m²<br>1,32 W/m² / 100lx                                         | 7,58 W/m²<br>1,32 W/m² / 100bx | 7,58 W/m²<br>1,32 W/m² / 100lx                                          | 8,33 W/m²<br>1,38 W/m² / 100lx |
|----------------------------------|------------------------------------------------------------------------|--------------------------------|-------------------------------------------------------------------------|--------------------------------|
|                                  | AUSWÄHLEN                                                              | AUSWÄHLEN                      | •                                                                       | AUSWÄHLEN                      |
|                                  |                                                                        |                                |                                                                         |                                |
| I                                | LICHTMANAGEM                                                           | 1ENT                           |                                                                         |                                |
| I                                | HRE AUSWAHL                                                            |                                |                                                                         |                                |
| L                                | ICHTKONZEPT-ID                                                         |                                | KUNDENSERVICE                                                           |                                |
| M                                | lit dieser ID können Sie Ihr Lichtkonzept jederzeit<br>ieder aufrufen. |                                | Nehmen Sie zu Rückfragen oder<br>Angebotsanfragen gerne Kontakt mit uns | auf.                           |
|                                  | 9002202044                                                             |                                | +49 (0) 2932 301 9411                                                   | C.                             |
|                                  |                                                                        |                                |                                                                         | $\bullet$                      |

Achtung, ändern Sie die Schaltungsart, ändert sich auch die Lichtkonzept-ID.

Mit dieser Lichtkonzept-ID ist der Raum eindeutig festgelegt. Wenn Sie später einmal das Konzept direkt aufrufen möchten, dann geben Sie die Nummer einfach in das Feld ,Lichtkonzept-ID' auf der Startseite ein. Das System öffnet dann die Detailseite und die zur ID zugehörige Schaltungsart ist direkt markiert. **Über das kleine Symbol neben der Nummer** können Sie sich die ID bequem in die Zwischenablage kopieren.

#### Unterhalb der Lichtkonzept-ID finden sie 3 weitere Funktionen:

| TRILUX ONE                                       | RAUMDATEN HERUNTERLADEN                  | ANFRAGE SENDEN                                                                                                    |
|--------------------------------------------------|------------------------------------------|----------------------------------------------------------------------------------------------------|
| Speichern Sie diese Raumlösung in TRILUX<br>ONE. | PDF der Lösung generieren und downloaden | Haben Sie noch Fragen oder benötigen Sie ein<br>individuelles Angebot für Ihre Beleuchtungslösun<br>wenden Sie sich gern an uns. |
| SPEICHERN                                        | ± DOWNLOAD                               | ANFRAGE SENDEN                                                                                                    |

### TRILUX ONE

Mit dieser Funktion können Sie sich ein Lichtkonzept im TRILUX ONE merken oder das Konzept einem Projekt zuordnen. Wenn Sie nicht im TRILUX ONE angemeldet sind, wird das Konzept nur temporär gespeichert und die Information geht verloren, wenn Sie die Sitzung beenden.

| LICHTKONZEPT MERKEN<br>Lichtkonzept merken oder einem Projekt zuweisen | ×                                               |
|------------------------------------------------------------------------|-------------------------------------------------|
| Melden Sie sich im Portal an um Ihre Merkliste zu speichern            | LICHTKONZEPT MERKEN ×                           |
| Lichtkonzept merken                                                    | Lichtkonzept merken oder einem Projekt zuweisen |
| Neues Projekt anlegen                                                  | Lichtkonzept merken                             |
|                                                                        | Einem Projekt zuweisen                          |
| LICHTKONZEPT MERKEN                                                    | Neues Projekt anlegen                           |
|                                                                        | LICHTKONZEPT MERKEN                             |

#### RAUMDATEN HERUNTERLADEN

Mit dieser Funktion können Sie sich ein PDF der Lösung erstellen lassen und dieses herunterladen. Um diese Funktion nutzen zu können, müssen Sie sich in TRILUX ONE anmelden.

#### ANFRAGE SENDEN

Mit dieser Funktion können Sie eine Anfrage an unseren Vertrieb erstellen und versenden. Natürlich können Sie unseren Kundenservice auch unter der angezeigten Nummer erreichen. Im unteren Bereich der Seite sind die im Konzept eingesetzten Produkte dargestellt.

Bitte beachten Sie, dass je nach ihrer speziellen Situation vor Ort ggf. weiteres Zubehör notwendig sein kann.

|                                    | TOC     | TK-NUMMER | ANZAHL |   |
|------------------------------------|---------|-----------|--------|---|
| INPLANA C11 CDP19 4000-840 ETDD 01 | 6980551 | 10159774  | 8      | S |
| INPLANA C11 MP 625                 | 6981500 | 10159784  | 8      | B |
| LIVELINK ROOM KIT COMFORT          | 6566200 | 10132602  | 1      | I |

Über den kleinen Schalter am rechten Ende jeder Zeile, können Sie sich zusätzliche Details zu den eingesetzten Produkten anzeigen lassen.

Und natürlich bieten wir Ihnen auch unsere üblichen Downloads zu den Produkten an.

| PRODUKT DOWNLOADS              |              |                                         |                   |                |                 |                  |                       |  |
|--------------------------------|--------------|-----------------------------------------|-------------------|----------------|-----------------|------------------|-----------------------|--|
| ALLGEMEINE DATEN               |              | AUSSCHREIBUNGSDA                        | SSCHREIBUNGSDATEN |                | LEUCHTENMODELLE |                  | LICHTTECHNISCHE DATEN |  |
| Produktdatenblatt              | 184,87 KB    | GAEB-81                                 | 6,14 KB           | CAD 3D DXF     | 1,03 MB         | DIALux ULD       | 209,92 KB             |  |
| Montageanleitung               | 3,38 MB      | Presto-BC3                              | 6,14 KB           | CAD 3D 3DS     | 6,20 KB         | Relux rolf files | 117,29 KB             |  |
| Produktbilder und<br>Maßskizze | 683,27<br>KB | rtf + Produktbild (neutral)             | 15,36 KB          | CAD 3D DWG     | 141,98 KB       | TM14             | 2,49 KB               |  |
| Anwendungsbilder               | 16,78 MB     | rtf + Produktbild (mit<br>Leitfabrikat) | 15,36<br>KB       | Revit          | 567,00 B        | IES              | 2,39 KB               |  |
|                                |              | txt (neutral)                           | 15,36 KB          |                |                 | Eulumdat         | 2,09 KB               |  |
|                                |              | txt (mit Leitfabrikat)                  | 15,36 KB          |                |                 |                  |                       |  |
|                                |              |                                         |                   |                |                 |                  |                       |  |
| ALLE AUSWÄHLEN                 |              | ALLE AUSWÄHLEN                          |                   | ALLE AUSWÄHLEN |                 | ALLE AUSWÄHLEN   |                       |  |